## 愛媛大学無線ネットワーク接続手順(Chromium OS)

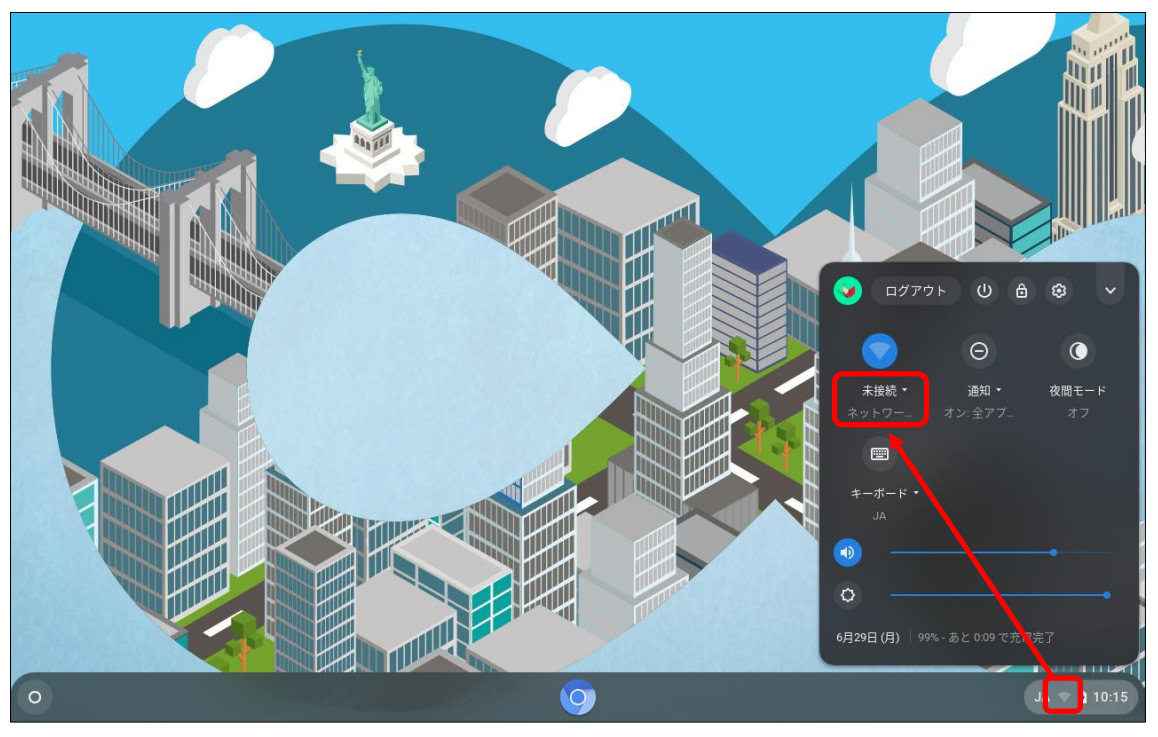

(1) 右下の「Wi-Fi アイコン (扇型)」-「ネットワーク」の順に選択する。

(2)「eunet」を選択する。

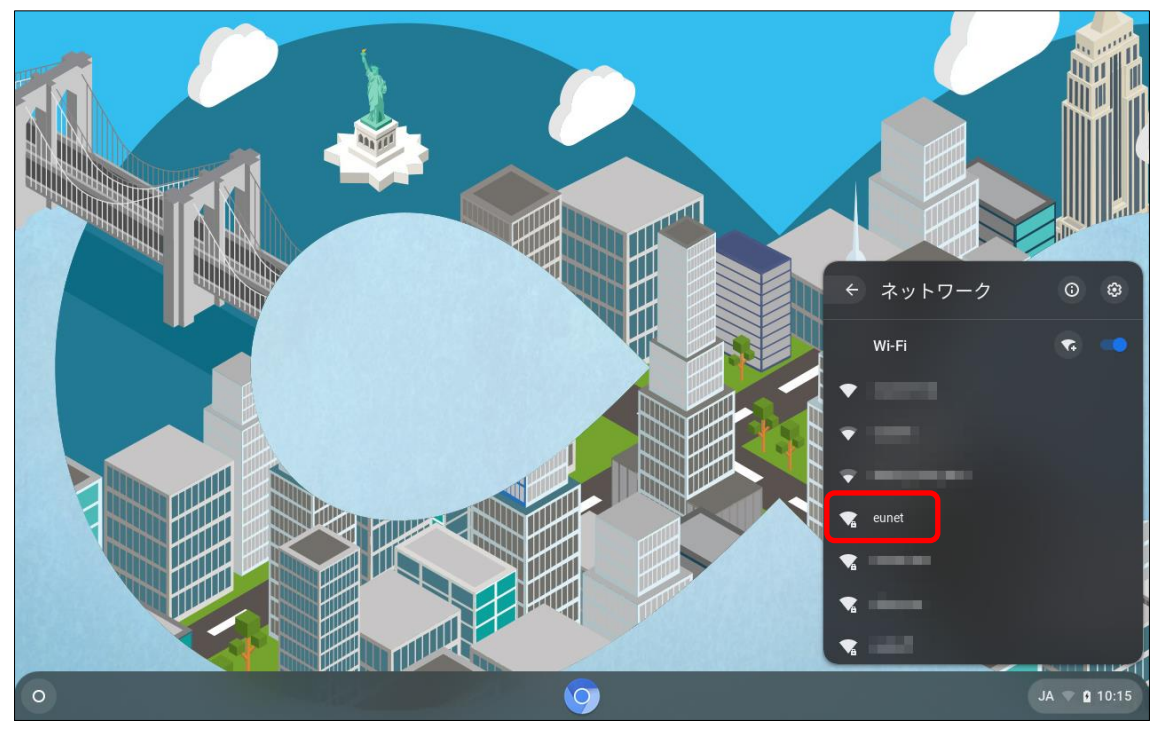

## (3) 以下の赤枠の項目を設定し、「接続」ボタンをクリックする。

|   | Wi-Fi ネットワークへの接続<br>EAP方式<br>EAP-TTLS |            |              |
|---|---------------------------------------|------------|--------------|
|   | EAP フェーズ 2 認証<br>PAP<br>サーバーの CA 証明書  | - <b>1</b> |              |
|   | 確認しない<br>ID<br>a999999a               | - In Yn    |              |
|   | шех ID                                |            |              |
|   | ++>+                                  |            |              |
| 0 | <u> </u>                              |            | JA 🔹 🗅 10:16 |

- ・EAP 方式:「EPA-TTLS」を選択
- ・EAP フェーズ2認証:「PAP」を選択
- ・サーバーの CA 証明書「確認しない」を選択
- ・ID:「愛媛大学アカウント」を入力
- ・パスワード:「愛媛大学アカウントのパスワード」を入力
  - ID (例)

学生:a999999a

教職員:aidai.hanako.mj (愛媛大学アカウントの@より前)

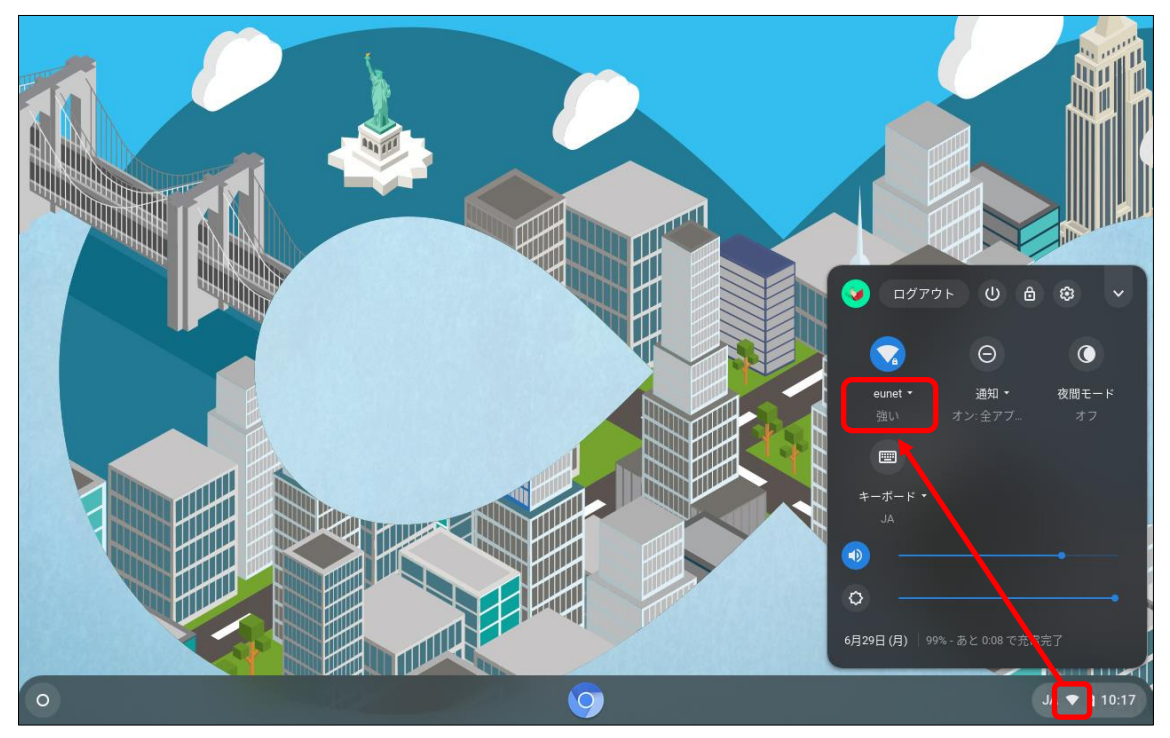

(4)「eunet」(又は eustaff)に接続できていることを確認する。